# POLÍCIA DE SEGURANÇA PÚBLICA

### DEPARTAMENTO SEGURANÇA PRIVADA

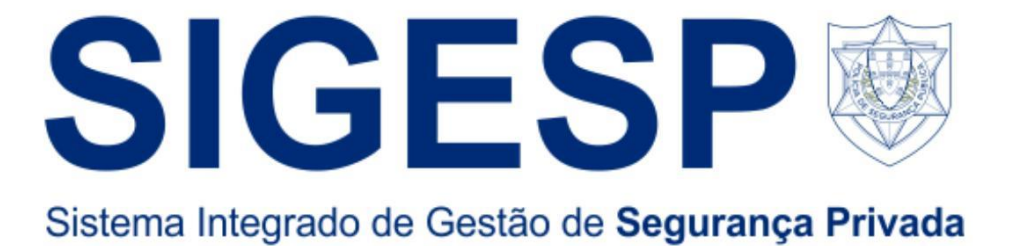

Manual de Pedido de Licenciamento do Pessoal de Segurança Privada

Departamento de Segurança Privada

Janeiro de 2025 Versão 1

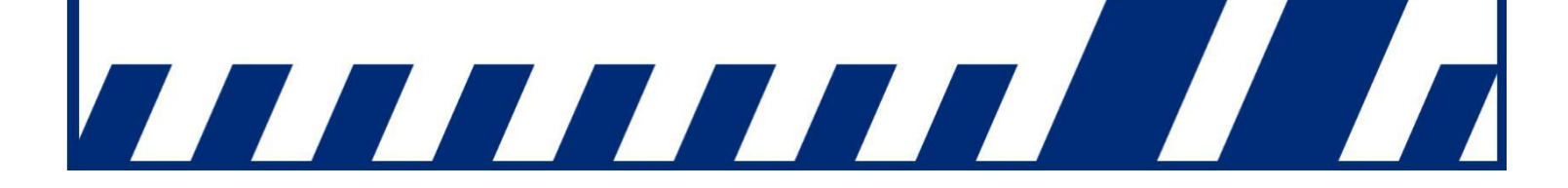

## MANUAL DE PEDIDO DE LICENCIAMENTO DO PESSOAL DE SEGURANÇA PRIVADA PEDIDO NOVO/RENOVAÇÃO DE CARTÃO PROFISSIONAL

ACEDER à ÁREA RESERVADA DA CONTA PESSOAL NO SIGESP ONLINE, (Polícia de Segurança Pública :: Departamento de Segurança Privada);

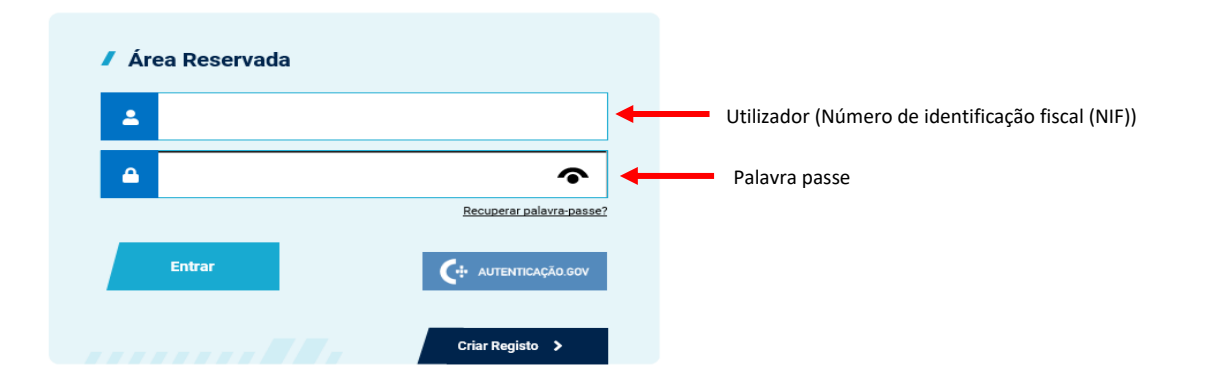

- 1. Colocar o número de identificação fiscal (NIF);
- 2. Colocar a palavra passe remetida para o email registado em SIGESP ONLINE;
- 3. Carregar na palavra "entrar".

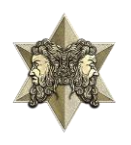

#### No Canto Superior direito (Cartões Profissionais Associados) => Pedir Novo Cartão

| Processos Pendentes                                      |                                           | Cartões Profis                                                                                         | sionais Associad | los        |                     |               |
|----------------------------------------------------------|-------------------------------------------|----------------------------------------------------------------------------------------------------|------------------|------------|---------------------|---------------|
| Não tem processos pendentes.                             |                                           | Não tem cartõe                                                                                         | es associados.   |            |                     |               |
|                                                          |                                           |                                                                                                    |                  |            | Pedir               | Novo Cartão 🕨 |
| Processos Completos                                      |                                           |                                                                                                    |                  |            |                     |               |
| lão tem processos finalizados.                           |                                           | Pagamentos R                                                                                           | ecentes          |            |                     |               |
|                                                          |                                           | ld. Pagmt.                                                                                             | Estado           | Montan     | ite Id.             | Pedido        |
| ados da Conta                                            |                                           |                                                                                                    |                  |            |                     | Ver Todos N   |
| Nome:<br>Utilizador:<br>Cartão de Cidadão:               |                                           | Formações                                                                                              |                  |            |                     |               |
| Genero:<br>Data Nascimento:<br>Nacionalidade:<br>Morada: |                                           |                                                                                                    | Página 1 de 1    |            | 1 🕨 🕨               |               |
| Código Postal:<br>Email:                                 |                                           | Módulos                                                                                                | Data início      | Data fim   | Data prova          | Local         |
| último acesso:                                           |                                           | porteiro                                                                                               | 2024-10-15       | 2024-11-04 |                     |               |
| ormações Autorizadas                                     | Alterar Dados ►   Alterar Palavra-passe ► | Módulo de<br>atualização de<br>Assistente de<br>Portos e<br>Aeroportos -<br>Segurança<br>Aeroportuária | 2024-05-10       | 2024-05-18 | 2024-06-03<br>03:00 |               |
| latérias<br>lo records found.                            | Entidade                                  |                                                                                                    |                  |            |                     | Consultar     |
|                                                          | Exportar para PDF   Divulgação            | Canídeos                                                                                               |                  |            |                     |               |
| ntidades Empregadoras                                    |                                           | Nome                                                                                                   | Raça             | N° Chip    | Dt Val Entidad      | e Dt Val DSP  |
|                                                          |                                           | Nao toram enco                                                                                         | ntrados registos |            |                     |               |

#### SEPARADORES:

1. A Identificação;

| Identificação B   Documento de Identificação C   Conta | actos do Requerente | D   Entidade Patronal | E   Cartão Profissional Requerido | F   Elementos e Documentos |
|--------------------------------------------------------|---------------------|-----------------------|-----------------------------------|----------------------------|
| Detalhe do Pedido                                      |                     |                       |                                   |                            |
|                                                        |                     |                       |                                   |                            |
| A   Identificação                                      |                     |                       |                                   |                            |
| Nome Completo                                          |                     |                       |                                   |                            |
| tome completo                                          |                     |                       |                                   |                            |
| Nome Abreviado                                         |                     |                       |                                   |                            |
|                                                        |                     |                       |                                   |                            |
| Abreviado nelo sistema                                 |                     |                       |                                   |                            |
| Naturalidade                                           | Nacionalidade       |                       |                                   |                            |
|                                                        | Portuguesa          |                       | -                                 |                            |
| Morada                                                 | Código Postal       | Localidade            |                                   |                            |
|                                                        |                     |                       |                                   |                            |
|                                                        | ×                   |                       |                                   |                            |
| Data de Nascimento Género                              |                     |                       |                                   |                            |
| Masculino Femini                                       | ino                 |                       |                                   |                            |
|                                                        |                     |                       |                                   |                            |
|                                                        |                     |                       |                                   |                            |
|                                                        |                     |                       |                                   |                            |
|                                                        |                     |                       | limpar                            | validar guardar submete    |

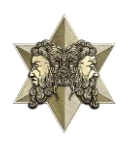

#### 1. B| Documento de Identificação;

| ssoal > Requerimento par | ra Obtenção de Novo Cartão Profission | al                          |                       |                                   |                            |
|--------------------------|---------------------------------------|-----------------------------|-----------------------|-----------------------------------|----------------------------|
| A   Identificação        | B   Documento de Identificação        | C   Contactos do Requerente | D   Entidade Patronal | E   Cartão Profissional Requerido | F   Elementos e Documentos |
| G   Detalhe do Pedic     | do                                    | •                           |                       |                                   |                            |
| B   Documento            | de Identificação                      |                             |                       |                                   |                            |
| Tipo de Docume           | nto                                   | Número                      |                       | Validade                          |                            |
|                          |                                       |                             |                       |                                   |                            |
| País Emissor             |                                       |                             |                       |                                   |                            |
| N° Contribuinte          |                                       | Nº Segurança Socia          | al                    |                                   |                            |
|                          |                                       |                             |                       |                                   |                            |
|                          |                                       |                             |                       |                                   |                            |
|                          |                                       |                             |                       |                                   |                            |
|                          |                                       |                             |                       | limpar v                          | alidar guardar submeter    |

#### 1. C| Contactos do Requerente;

| Identificação B                                                    | Documento de Identificação                                          | C   Contactos do Requerent             | te D   Entidade Patronal       | E   Cartão Profission     | al Requerido     | F   Elementos e Do    | cumento    |
|--------------------------------------------------------------------|---------------------------------------------------------------------|----------------------------------------|--------------------------------|---------------------------|------------------|-----------------------|------------|
| Detalhe do Pedido                                                  |                                                                     | <b>.</b>                               |                                |                           |                  |                       |            |
|                                                                    |                                                                     |                                        |                                |                           |                  |                       |            |
| C   Contactos do Rei                                               | querente                                                            |                                        |                                |                           |                  |                       |            |
|                                                                    |                                                                     |                                        |                                |                           |                  |                       |            |
| A indiana <sup>®</sup> a da um an                                  | tanta manaita una mais allas                                        | a annuaisea ann anna da ina            | ufinifanin nu falta da danuman | tan Da avalavas farmas    | informada com    | Jamanta anhea a ar    | tada da a  |
| A indicação de um cor<br>através do seu correio                    | ntacto, permite uma mais célere<br>electrónico                      | e comunicação em caso de inst          | uficiência ou falta de documen | itos. De qualquer forma e | informado regu   | ularmente sobre o es  | tado do p  |
| A indicação de um cor<br>através do seu correio<br><b>Telefone</b> | ntacto, permite uma mais célero<br>electrónico.<br><b>Telemóvel</b> | e comunicação em caso de insu<br>Email | uficiência ou falta de documen | itos. De qualquer forma é | informado regu   | ularmente sobre o es  | tado do p  |
| A indicação de um cor<br>através do seu correio<br>Telefone        | ntacto, permite uma mais célen<br>electrónico.<br><b>Telemóvel</b>  | e comunicação em caso de inst<br>Email | uficiência ou falta de documen | tos. De qualquer forma e  | i informado regu | ularmente sobre o es  | tado do pi |
| A indicação de um cor<br>através do seu correio<br>Telefone        | ntacto, permite uma mais célero<br>electrónico.<br>Telemóvel        | e comunicação em caso de inst<br>Email | uficiência ou falta de documen | tos. De qualquer forma e  | i informado regu | ularmente sobre o es  | tado do p  |
| A indicação de um cor<br>através do seu correio<br>Telefone        | ntacto, permite uma mais céleo<br>electrónico.<br>Telemóvel         | e comunicação em caso de inso<br>Email | uficiência ou falta de documen | ttos. De qualquer forma e | i informado regu | ularmente sobre o es. | tado do pi |
| A indicação de um cor<br>através do seu correio<br>Telefone        | ntacto, permite uma mais célera<br>electrónico.<br>Telemóvel        | e comunicação em caso de inso<br>Email | uficiência ou falta de documen | tos. De qualquer forma e  | i informado regu | ularmente sobre o e.  | 51         |
| A indicação de um cor<br>através do seu correio<br>Telefone        | ntacto, permite uma mais célere<br>electrónico.<br>Telemóvel        | e comunicação em caso de insu<br>Email | uficiência ou falta de documen | itos. De qualquer forma e | i informado regu | ularmente sobre o es  | tado d     |

Nota: inserir os contactos telefónico e de email, devidamente correctos.

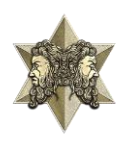

#### 1. D| Entidade Patronal;

|                                                |                                             | o   contactor ao nequerente | E   Cartao Profissional Requerido | F   Elementos e Docun | nentos  |
|------------------------------------------------|---------------------------------------------|-----------------------------|-----------------------------------|-----------------------|---------|
| G   Detalhe do Pedido                          |                                             |                             |                                   |                       |         |
| D   Entidade Patrona                           |                                             |                             |                                   |                       |         |
| O preenchimento deste<br>Designação da Entidao | es campos é meramente inform<br>le Patronal | ativo.<br>NIPC              |                                   |                       |         |
|                                                |                                             |                             |                                   | validar guardar       | substit |

#### 1. El Cartão Profissional Requerido;

| A   Identificação   | B   Documento de Identificação | C   Contac | tos do Requerente | D   Entidad | e Patronal   | E   Cartão Profissiona | al Requerido | F   Elementos e Document |
|---------------------|--------------------------------|------------|-------------------|-------------|--------------|------------------------|--------------|--------------------------|
| G   Detalhe do Pedi | do                             |            |                   |             |              |                        |              |                          |
| E   Cartão Profi    | ssional Requerido              |            |                   |             |              |                        |              |                          |
| Tipo de Cartão F    | rofissional                    |            |                   |             |              |                        |              |                          |
| Selecione           |                                | -          |                   |             |              |                        |              |                          |
| Selecione           |                                |            | Ficheiro          |             | Enviar Der   | Observações            | Estado       |                          |
| Vigilante           |                                | - 15       | Tieneno           |             | Cimar Del    | observações            | Estudo       |                          |
| Operador de C       | entral de Alarmes              |            |                   |             |              |                        |              |                          |
| Assistente Rec      | into Desportivo                |            |                   | -           |              |                        |              |                          |
| Assistente Rec      | into Espetáculos               |            |                   |             |              |                        |              |                          |
| Vigilante Prot      | ção e Acompanhamento Pessoal   |            |                   |             | $\bigcirc$   |                        |              |                          |
| Vigilante Tran      | sporte de Valores              | ~          |                   |             | $\checkmark$ |                        |              |                          |
| <                   |                                | >          |                   |             |              |                        |              |                          |
|                     |                                | _          |                   |             |              |                        |              |                          |

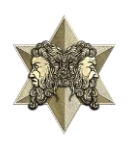

#### E| Cartão Profissional Requerido (Cont.);

| A   Identificação                                | B   Documento de Identificação                      | C   Contactos do Requerente | D   Entidade Patronal | E   Cartão Profissional I | Requerido | F   Elementos e Documentos |
|--------------------------------------------------|-----------------------------------------------------|-----------------------------|-----------------------|---------------------------|-----------|----------------------------|
| G   Detalhe do Pedic                             | ob                                                  |                             |                       |                           |           |                            |
| E   Cartão Profis                                | ssional Requerido                                   |                             |                       |                           |           |                            |
| Tipo de Cartão P                                 | rofissional                                         |                             |                       |                           |           |                            |
| Vigilante                                        |                                                     | -                           |                       |                           |           | -                          |
| Formaçao                                         |                                                     | Ficheiro                    | Enviar Dep            | Observações               | Estado    |                            |
| <br>Vigilante                                    |                                                     | Carregar                    |                       |                           | A         |                            |
| Base                                             |                                                     | Carregar                    |                       |                           | A         | _                          |
| <br>Contrato de Trabo<br>Sim<br>Outras Informaçã | alho Categoria Profissional<br>Não Vigilante<br>ões |                             |                       | 1                         |           | -                          |
|                                                  |                                                     |                             |                       |                           |           |                            |
|                                                  |                                                     |                             |                       |                           |           |                            |
| *Pode introduzir at                              | té 500 carateres.                                   |                             |                       |                           |           |                            |

- 1. Selecionar o tipo de cartão profissional (ex. vigilante);
- 2. Irá abrir no campo da formação/curso dois separadores, um para ser carregado o certificado de formação profissional do módulo especifico da especialidade e no outro a formação base (terá de ser carregados num único ficheiro o certificado de formação profissional o módulo base e os certificados de formação das unidades de curta duração do Catálogo Nacional de Qualificação), no formato PDF;
- 3. No contrato de trabalho deverá selecionar "Não".

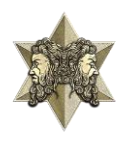

#### 1. F| Elementos e Documentos;

| A   Identificação B   Documento de Ide                                     | ntificação 🛛 C   Contactos do Requ | erente D   Entidade Pat         | tronal E   Cartão Profissional Requerio | lo F   Elementos e Documentos |     |                         |
|----------------------------------------------------------------------------|------------------------------------|---------------------------------|-----------------------------------------|-------------------------------|-----|-------------------------|
| G   Detalhe do Pedido                                                      |                                    |                                 |                                         |                               |     |                         |
| F   Elementos e Documentos                                                 |                                    |                                 |                                         |                               |     |                         |
| Documentos                                                                 |                                    |                                 |                                         |                               |     |                         |
| Nome                                                                       | Ficheiro                           | Enviar Depois /<br>Já Submetido | Descrição                               | Estado                        |     |                         |
| Cartão de Cidadão                                                          | Carregar                           |                                 |                                         | A                             |     |                         |
| Certificado de Registo Criminal para<br>fins especiais (Segurança Privada) | Carregar                           |                                 |                                         | A                             |     |                         |
| Certificado de Habilitações                                                | Carregar                           |                                 |                                         | A                             |     |                         |
| Atestado médico                                                            | Carregar                           |                                 |                                         | A                             | ]←  | Submetido pelo médico   |
| Fotografia                                                                 | Carregar                           |                                 |                                         | A                             |     |                         |
| Assinatura digitalizada                                                    | Carregar                           |                                 |                                         | <u>A</u>                      |     |                         |
| Formulário M40.2                                                           | Carregar                           |                                 |                                         | A                             |     |                         |
| Certificado aptidão Psicológica                                            | Carregar                           |                                 |                                         | A                             | ]◀_ | Submetido pelo psicólog |

Converter e carregar os documentos em formato de PDF, exceto a fotografia e a assinatura.

- A fotografia no formato .bmp com as dimensões 393x491x196,46;
- A assinatura no formato .bmp com as dimensões 1098x171x244.

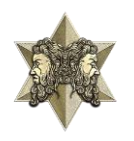

#### 1. G| Detalhes do Pedido

| soal > Requerimento para Obtenção de Novo Cartão Profissional                                                                                                    |                                                                                                   |                                                            |                                   |                            |    |  |
|----------------------------------------------------------------------------------------------------|---------------------------------------------------------------------------------------------------|------------------------------------------------------------|-----------------------------------|----------------------------|----|--|
| A   Identificação B   Documento de Identificação                                                                                                    | C   Contactos do Requerente                                                                       | D   Entidade Patronal                                      | E   Cartão Profissional Requerido | F   Elementos e Documentos |    |  |
| G   Detalhe do Pedido                                                                                                    |                                                                                                   |                                                            |                                   |                            |    |  |
| G   Detalhe do Pedido                                                                                                    |                                                                                                   |                                                            |                                   |                            |    |  |
| Nivel de Serviço                                                                                                    |                                                                                                   |                                                            |                                   |                            |    |  |
| Virgente - Expedição pelo correio                                                                                                    | e indisponível                                                                                    |                                                            |                                   |                            |    |  |
|                                                                                                    |                                                                                                   |                                                            |                                   |                            |    |  |
| Declaração de Honra (Lei N.º 34/2013, de 16 de Maio)                                                                                                    |                                                                                                   |                                                            |                                   |                            |    |  |
| Declaro, sob compromisso de honra, que preencho os r<br>vigilância de segurança privada, previstos nas alíneas c<br>Fevereiro, a seguir identificados:                     | equisitos cumulativos para o ex<br>), f) e g) no n.º 1 do artigo 8.º d                            | xercício da actividade de pe<br>o Decreto-Lei n.º 35/2004, | essoal de<br>de 21 de             |                            |    |  |
| c) Possuir plena capacidade civil;                                                                                                    |                                                                                                   |                                                            |                                   |                            |    |  |
| f) Não exercer, nem ter exercido, a qualquer título cargo<br>privada nos três anos precedentes;                                                                            | ou função de fiscalização do e                                                                    | exercício da actividade de s                               | egurança                          |                            |    |  |
| g) Não ter sido sancionado, por decisão transitada em j<br>expulsiva das Forças Armadas, dos serviços que integr<br>serviços de segurança.                                 | ulgado, com a pena de separaç<br>am o Sistema de Informações c                                    | ão de serviço ou pena de n<br>la República ou das forças   | atureza<br>e                      |                            |    |  |
| Declaro ainda que as informações prestadas no presen<br>correspondem à verdade, ficando ciente que a prestaçã<br>cartão profissional constitui ilícito criminal nos termos | te FORMUL <b>@</b> ?RIO e documento<br>o de falsas declarações com vi<br>da lei penal portuguesa. | os que instruem o processo<br>ista à concessão ou renova   | o<br>ção de                       |                            |    |  |
|                                                                                                    | S                                                                                                 | im, Declaro 📃 Não, Re                                      | ecuso                             |                            |    |  |
|                                                                                                    |                                                                                                   |                                                            |                                   |                            |    |  |
|                                                                                                    |                                                                                                   |                                                            | limpar                            | validar guardar submete    | er |  |
|                                                                                                    |                                                                                                   |                                                            |                                   |                            |    |  |

- 1. O nível de serviço será "Normal Expedição pelo correio.
- 2. Assinalar na declaração de honra "Sim, Declaro".

Após preencher/confirmar os diversos Campos com os dados corretos, no final deverá efetuar apenas a ação de **Validar** e **Submeter**.

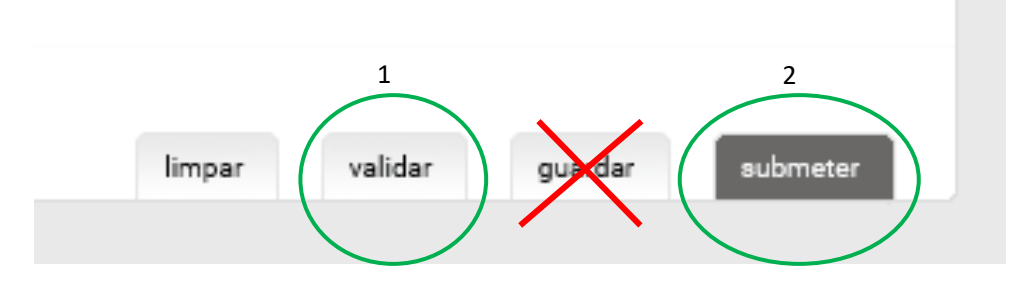

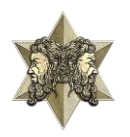

Núcleo Licenciamento de Profissões Reguladas Pessoal de Segurança Privada (NLPRPSP)

No final, deverá constar nos "PROCESSOS PENDENTES" o N.º do Pedido, o Tipo de Pedido e o Estado de "Aguarda Pagamento", o qual deverá ser efetuado através do documento de faturação gerado automaticamente e enviado para o endereço eletrónico associado à Conta SIGESP do requerente.

| Processos | Pendentes     |                          |                         |            |
|-----------|---------------|--------------------------|-------------------------|------------|
| Nº Pedido |               | Tipo de Pedido           | Estado                  |            |
|           |               | Cartão: Vigilante (Novo) | Aguarda Pag<br>Processo | amento Pre |
|           | Alterar Dados | Ver Histórico G          | erir Documentos         | Remove     |
|           |               |                          |                         |            |
| Processos | Completos     |                          |                         |            |
|           | <i></i>       | -de-s                    |                         |            |

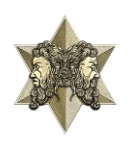

### Pedido de renovação e 2.ª via

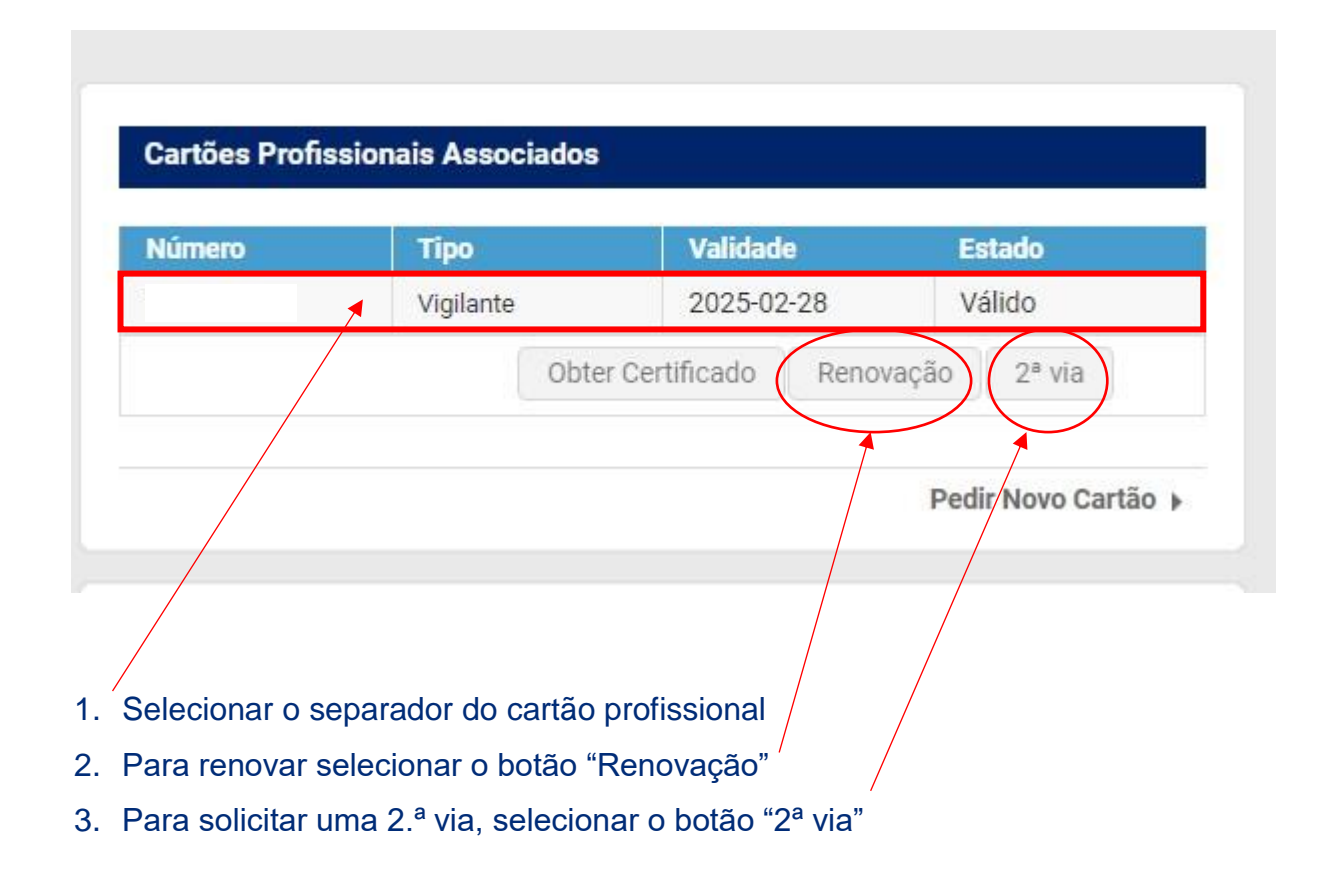

# Nota: os procedimentos a seguir são os mesmos do pedido novo de cartão profissional.

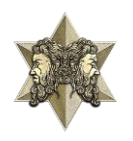